# Cadastro de Requisições Intenção de Registro de Preços - IRP

## 1. Orientações Iniciais

- As Intenções de Registro de Preços (IRPs) são um importante instrumento do planejamento de aquisições da UFPB.
- Os itens registrados nas IRPs farão parte do processo de pregão nos quantitativos informados.
- Em regra, as IRPs são divulgadas através de Ofício-circular enviado pela PRA.
- No Ofício, com estrutura semelhante ao da imagem ao lado, são divulgadas informações sobre o objeto e os prazos da IRP e também instruções quanto ao procedimento para intencionar.
- Como anexos, são publicadas orientações para elaboração de justificativa e uma planilha com detalhes sobre os itens que fazem parte da IRP.

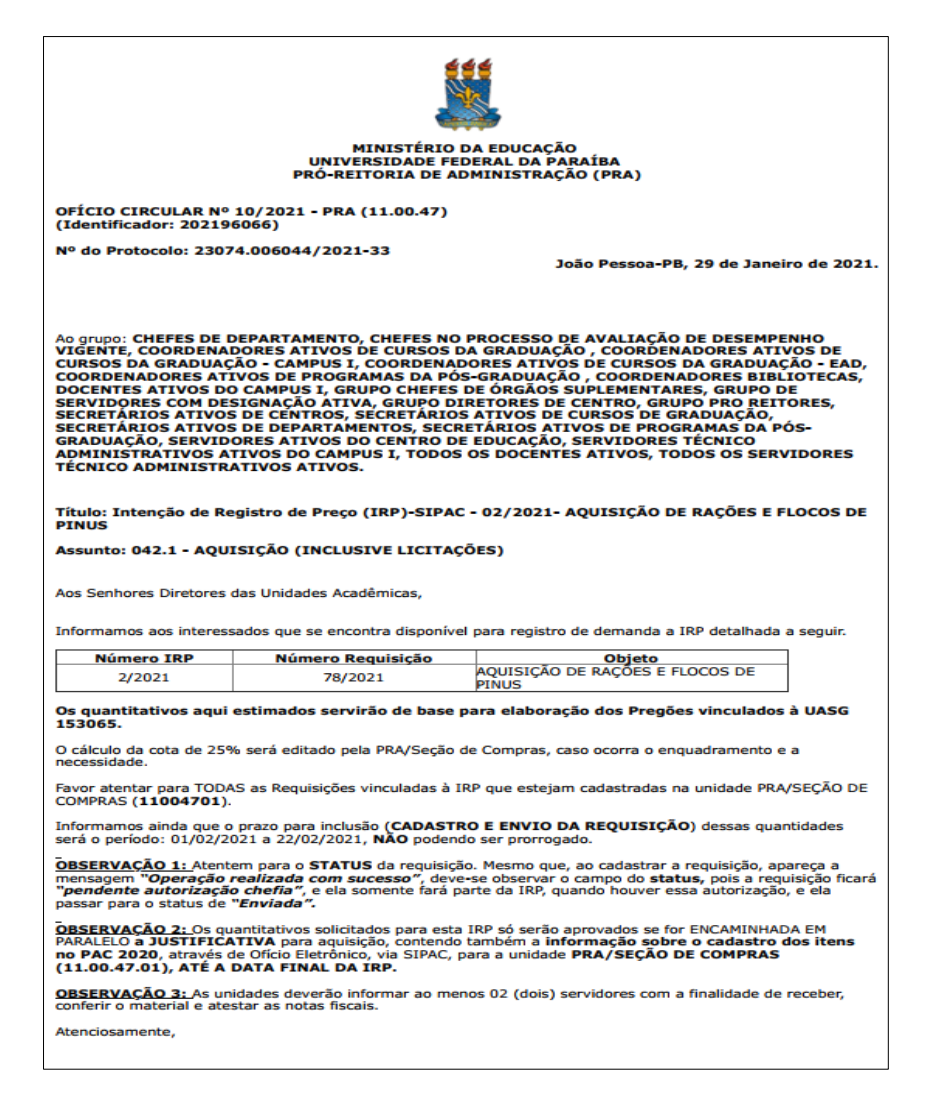

## 2. Iniciando o cadastro da requisição

- Para cadastrar solicitações em uma Intenção de Registro de Preços(IRP) é necessário:
- ✓ Ter cadastrado o item no PAC da unidade em vigência (PAC 2021);
- ✓ Obedecer os prazos para inclusão de itens na IRP;
- ✓ Encaminhar justificativa a unidade PRA – Seção de Compras(11.00.47.01) dentro dos prazos da IRP;

Para cadastrar requisições para participar de um registro de preços (IRP), deve-se seguir o caminho:

| 🗋 Requisições 🛄 Comunicação 🛒 Compras 📗 🤇                                                                                   | ontratos 🏼 🖓 Projetos 提 Orçamento 💷 Patrimônio Móvel 🧧 F                                                                                                    | Protocolo 🤝 Telefonia 🔍 Outros                                                       |
|----------------------------------------------------------------------------------------------------|----------------------------------------------------------------------------------------------------|--------------------------------------------------------------------------------------|
| Atividade de Campo<br>Auxílio Financeiro ao Estudante<br>Curso/Concurso<br>Diárias/Passagem<br>Hospedagem<br>Infraestrutura | b                                                                                                    | Caixa Postal<br>Trocar Foto<br>Editar Perfi                                          |
| Material/Serviço<br>Material Informacional (Livros, Periódicos, etc)<br>Material/Serviço Contratado                         | Almoxarifado<br>Compra<br>Solicitar em um Registro de Preços                                                                                                    | Alterar Senh                                                                         |
| Projetos<br>Serviços (Pessoa Física/Jurídica)<br>Suprimento de Fundos<br>Veículo/Transporte<br>Viagem                       | Catálogo<br>Consultar Disponibilidade em Estoque<br>Materiais em Requisições Enviadas para Registro de Preços<br>Requisições de Material por Unidade de Custo e Solicitante | Cadastrar Requisição     Modificar Requisição     an DM     Memorando     Eletrônico |
| Autorizações<br>Buscar Requisições                                                                                          | mormações e cadastrar comentario sobre o topico.<br>j og para remover o tópico.<br>Última                                                                                   | PR                                                                                   |
| Estornar/Cancelar Requisição<br>Retornar Requisição                                                                         | Postagem Criado por Res<br>03/03/2021 CT - DEP                                                                                                    |                                                                                      |

Portal Administrativo > Requisições > Material/Serviço > Solicitar em uma Intenção > Cadastrar Requisição

## 3. Localizando a IRP no Sistema

- Em seguida é exibida a tela ao lado. Nela cabe informar o número da IRP de interesse e clicar em Buscar.
- O número da IRP pode ser encontrado no Ofício-Circular e seus itens são detalhados na planilha encaminhada como anexo.

| Portal Administrativo> Sol            | icitar em uma Intenção                                                                    |  |
|---------------------------------------|-------------------------------------------------------------------------------------------|--|
| Esta funcionalidade permite que sejam | solicitadas requisições de materias contendo itens de uma intenção de registro de preços. |  |
|                                       | OPÇÕES DE BUSCA<br>Intenção: * 04 / 2021 ?<br>Buscar, Cancelar                            |  |
|                                       | Portal Administrativo                                                                     |  |

## 4. Localizando itens para inclusão

- Na tela seguinte são exibidos filtros diversos como período, requisição, unidades, grupo e material.
- É exibida também uma lista com as requisições cadastradas até o momento.
- Podem ser encontradas informações como nº da requisição, grupo de material, status, data, usuário que cadastrou, unidade requisitante e valor.
- Recomenda-se localizar requisições cadastradas pela unidade PRA – Seção de Compras e clicar no ícone – para exibir mais detalhes.

| Por                                                                                                    | RTAL ADMINIS                                                                                                    | TRATIVO> SOLICI                                                                                 | TAR EM UMA INT                                                                                                    | ENÇÃO                                                                                                    |                                                                                                    |                                                                                                    |  |  |
|----------------------------------------------------------------------------------------------------|----------------------------------------------------------------------------------------------------|-------------------------------------------------------------------------------------------------|----------------------------------------------------------------------------------------------------|----------------------------------------------------------------------------------------------------|----------------------------------------------------------------------------------------------------|----------------------------------------------------------------------------------------------------|--|--|
| Selec<br>A nov                                                                                                    | cione os itens que<br>ova requisição ser                                                                                                    | e irão compor a nova<br>á adicionada à intenç                                                   | requisição.<br>ão automaticamente                                                                                                    |                                                                                                    |                                                                                                    |                                                                                                    |  |  |
| Opcões de Busca                                                                                                   |                                                                                                    |                                                                                                 |                                                                                                    |                                                                                                    |                                                                                                    |                                                                                                    |  |  |
|                                                                                                    | REQUISIÇÃO                                                                                                    |                                                                                                 |                                                                                                    |                                                                                                    |                                                                                                    |                                                                                                    |  |  |
|                                                                                                    |                                                                                                    |                                                                                                 |                                                                                                    |                                                                                                    |                                                                                                    |                                                                                                    |  |  |
|                                                                                                    | (                                                                                                    | Requisição:                                                                                     | 0                                                                                                    | / 2021                                                                                                    |                                                                                                    |                                                                                                    |  |  |
|                                                                                                    | (                                                                                                    | Unidade Requisitar                                                                              | ite:                                                                                                    |                                                                                                    |                                                                                                    |                                                                                                    |  |  |
|                                                                                                    | (                                                                                                    | Unidade de Custo:                                                                               |                                                                                                    |                                                                                                    |                                                                                                    |                                                                                                    |  |  |
|                                                                                                    | (                                                                                                    | Grupo de Material:                                                                              |                                                                                                    |                                                                                                    |                                                                                                    |                                                                                                    |  |  |
|                                                                                                    | (                                                                                                    | Material:                                                                                       |                                                                                                    |                                                                                                    |                                                                                                    |                                                                                                    |  |  |
|                                                                                                    |                                                                                                    | PROCESSO DE                                                                                     | COMPRA/LICITA                                                                                                    | ÇÃO                                                                                                    |                                                                                                    |                                                                                                    |  |  |
|                                                                                                    | (                                                                                                    | Processo de Comp                                                                                | ra/Licitação: PR 🕚                                                                                                    | • - 0 / 2021                                                                                                    | ?                                                                                                    |                                                                                                    |  |  |
|                                                                                                    |                                                                                                    |                                                                                                 |                                                                                                    | Buscar Cancel                                                                                                    | ar                                                                                                    |                                                                                                    |  |  |
|                                                                                                    |                                                                                                    |                                                                                                 |                                                                                                    |                                                                                                    |                                                                                                    |                                                                                                    |  |  |
|                                                                                                    |                                                                                                    | 🔯 . Vicualizar                                                                                  | Pequicição et li                                                                                                    | am iá incarida 🔹 Sug                                                                                                    | actão 📲: Expandir Itans 🔶: Ocu                                                                                                    | Itar Itans                                                                                                    |  |  |
|                                                                                                    |                                                                                                    | 🖳: Visualizar                                                                                   | Requisição 🛛 e: It                                                                                                    | em já inserido ?: Sug                                                                                                    | estão 👎: Expandir Itens 👍: Ocu                                                                                                    | ltar Itens                                                                                                    |  |  |
| Númerc                                                                                                    | ro/Ano                                                                                                    | 🖳 : Visualizar<br>Ite                                                                           | Requisição 🛛 e: In<br>ens Inseridos Gru                                                                                                    | em já inserido ?: Sug<br>Nova Requisição de<br>o de Material                                                                                                    | estão  👎: Expandir Itens 🔶: Ocu<br>Material                                                                                                    | ltar Itens                                                                                                    |  |  |
| <b>Númerc</b><br>Será ger                                                                                         | <b>ro/Ano</b><br>erado automaticar                                                                                                    | 🖳: Visualizar<br>Ite<br>mente.                                                                  | Requisição 🛛 e: It<br>ns Inseridos Gruj<br>0 Será                                                                                                    | em já inserido <b>?:</b> Sug<br>Nova Requisição de<br>o de Material<br>definido após inserção dos i                                                                                                    | estão 🔩: Expandir Itens 👍: Ocu<br>MATERIAL<br>tens.                                                                                                    | ltar Itens                                                                                                    |  |  |
| <b>Númerc</b><br>Será ger                                                                                         | <b>ro/Ano</b><br>erado automaticar                                                                                                    | 🖳: Visualizar<br>Ite<br>mente.                                                                  | Requisição e: If<br>ens Inseridos Gruj<br>O Será                                                                                                    | em já inserido ?: Sugo<br>Nova Requisição de<br>to de Material<br>definido após inserção dos i<br>Requisições Encontr                                                                                                    | estão 🗣: Expandir Itens 🔶: Ocu<br>Material<br>tens.<br>Adas (30)                                                                                                    | ltar Itens                                                                                                    |  |  |
| Número<br>Será ger<br>Reo                                                                                         | ro/Ano<br>erado automaticar<br>equisição Grupo                                                                                                    | E: Visualizar<br>Ite<br>mente.<br>o de Mat. Statu                                               | Requisição e: If<br>ins Inseridos Gruj<br>0 Será<br>s Data                                                                                                    | em já inserido ?: Sug<br>Nova Requisição de<br>to de Material<br>definido após inserção dos i<br>Requisições Encontr<br>Usuário                                                                                                    | estão 🗣: Expandir Itens 🔶: Ocu<br>MATERIAL<br>tens.<br>ADAS (30)<br>Unidade Req.                                                                                                    | lltar Itens<br>Valor (R\$)                                                                                                    |  |  |
| Número<br>Será ger<br>Reo                                                                                         | ro/Ano<br>erado automaticar<br>equisição Grupo<br>296/2021 3011                                                                                                    | ite<br>mente.<br>o de Mat. Statu<br>ENVIAI                                                      | Requisição e: In<br>ens Inseridos Gruj<br>0 Será<br>s Data<br>DA 26/02/202                                                                                                    | em já inserido ?: Sug<br>Nova Requisição de<br>to de Material<br>definido após inserção dos i<br>Requisições Encontre<br>Usuário<br>JOSE OLIVEIRA DE<br>AMORIM                                                                                                    | estão 🗣: Expandir Itens 🔶: Ocu<br>MATERIAL<br>tens.<br>ADAS (30)<br>Unidade Req.<br>PRÓ-REITORIA DE EXTENSÃO (PROEX)<br>(11.00.49)                                                                                                    | litar Itens<br>Valor (R\$)<br>1.275,00 🔣 ≮                                                                                                    |  |  |
| Número<br>Será ger<br>Reo<br>2<br>3                                                                               | <b>ro/Ano</b><br>erado automaticar<br><b>equisição Grupo</b><br>296/2021 3011<br>304/2021 5208                                                                      | ite visualizar<br>Ite<br>mente.<br>o de Mat. Statu<br>ENVIAI<br>ENVIAI                          | Requisição e: In<br>ens Inseridos Gruj<br>0 Será<br>s Data<br>DA 26/02/202<br>DA 28/02/202                                                                                                    | em já inserido <b>?</b> : Sug<br>Nova Requisição DE<br>to de Material<br>definido após inserção dos i<br><b>Requisições Encontre</b><br>Usuário<br>1 JOSE OLIVEIRA DE<br>AMORIM<br>1 MOEMA NARA MIRANDA<br>VIANA                                                                                                    | estão ♥: Expandir Itens ♠: Ocu<br>MATERIAL<br>tens.<br>ADAS (30)<br>Unidade Req.<br>PRÓ-REITORIA DE EXTENSÃO (PROEX)<br>(11.00.49)<br>PRÓ-REITORIA DE PLANEJAMENTO<br>(PROPLAN) (11.00.61)                                                                                                    | litar Itens<br>Valor (R\$)<br>1.275,00 🔣 ◀<br>1.137,88 🕵 ◀                                                                                                    |  |  |
| Número<br>Será ger<br>2<br>2<br>3<br>2<br>2<br>2                                                                  | ro/Ano<br>erado automaticar<br>equisição Grupo<br>296/2021 3011<br>304/2021 5208<br>251/2021 3011                                                                   | ite<br>mente.<br>o de Mat. Statu<br>ENVIA<br>ENVIA                                              | Requisição e: In<br>ens Inseridos Grup<br>0 Será<br>s Data<br>DA 26/02/202<br>DA 28/02/202<br>DA 19/02/202                                                                                                    | em já inserido ?: Sug<br>Nova Requisição de<br>to de Material<br>definido após inserção dos i<br>Requisições Encontre<br>Usuário<br>1 JOSE OLIVEIRA DE<br>AMORIM<br>1 MOEMA NARA MIRANDA<br>VIANA<br>1 LILIAN DIAS NICACIO<br>CRUZ DO EGITO<br>CRUZ DO EGITO                                                                                                    | estão ♥: Expandir Itens ♦: Ocu<br>MATERIAL<br>tens.<br>ADAS (30)<br>Unidade Req.<br>PRÓ-REITORIA DE EXTENSÃO (PROEX)<br>(11.00.49)<br>PRÓ-REITORIA DE PLANEJAMENTO<br>(PROPLAN) (11.00.61)<br>PRA - SEÇÃO DE COMPRAS<br>(11.00.47.01)                                                                                                    | llar Itens<br>Valor (R\$)<br>1.275,00 🕵 ◀<br>1.137,88 🕵 ◀<br>10,34 🕵 ◀                                                                                                    |  |  |
| Númerc<br>Será ger<br>2<br>3<br>2<br>2<br>2<br>2                                                                  | ro/Ano<br>erado automaticar<br>296/2021 3011<br>304/2021 5208<br>251/2021 3011<br>297/2021 3019                                                                     | ite<br>mente.<br>o de Mat. Statu<br>ENVIAI<br>ENVIAI                                            | Requisição         : In           Ins Inseridos Grup         0 Será           S         Data           DA         26/02/202           DA         28/02/202           DA         19/02/202           DA         26/02/202                                                                                                    | em já inserido ?: Sug<br>Nova Requisição de<br>to de Material<br>definido após inserção dos i<br>Requisições Encontre<br>USUATION<br>USE OLIVEIRA DE<br>AMORIM<br>MOEMA NARA MIRANDA<br>VIANA<br>LILIAN DIAS NICACIO<br>CRUZ DO EGITO<br>1 JOSE OLIVEIRA DE<br>AMORIM                                                                                                    | estão ♥: Expandir Itens ♠: Ocu<br>MATERIAL<br>tens.<br>ADAS (30)<br>Unidade Req.<br>PRÓ-REITORIA DE EXTENSÃO (PROEX)<br>(11.00.49)<br>PRÓ-REITORIA DE PLANEJAMENTO<br>(PROPLAN) (11.00.61)<br>PRA - SEÇÃO DE COMPRAS<br>(11.00.47.01)<br>PRA - SEÇÃO DE COMPRAS<br>(11.00.47.01)<br>PRO-REITORIA DE EXTENSÃO (PROEX)<br>(11.00.49)                                                                                                    | Valor (R\$)<br>1.275,00 🕵<br>1.137,88 🕵<br>10,34 🕵<br>289,50 🕵<br>4                                                                                                    |  |  |
| Número<br>Será ger<br>2<br>3<br>2<br>2<br>2<br>2<br>2<br>2                                                        | ro/Ano<br>erado automaticar<br>296/2021 3011<br>304/2021 5208<br>251/2021 3011<br>297/2021 3019<br>298/2021 3022                                                    |                                                                                                 | Requisição         : In           Ins Inseridos         Grup           0         Será           S         Data           DA         26/02/202           DA         19/02/202           DA         26/02/202           DA         26/02/202           DA         26/02/202           DA         26/02/202           DA         26/02/202           DA         26/02/202                                                                                                    | em já inserido <b>?</b> : Suga<br>Nova Requisição de<br>to de Material<br>definido após inserção dos i<br><b>REQUISIÇÕES ENCONTR</b><br>USUÁRIO<br>1 JOSE OLIVEIRA DE<br>AMORIM<br>1 MOEMA NARA MIRANDA<br>VIANA<br>1 LILIAN DIAS NICACIO<br>CRUZ DO EGITO<br>1 JOSE OLIVEIRA DE<br>AMORIM<br>1 JOSE OLIVEIRA DE<br>AMORIM<br>1 JOSE OLIVEIRA DE                                                                                                    | estão ♥: Expandir Itens ♦: Ocu<br>MATERIAL<br>tens.<br>ADAS (30)<br>Unidade Req.<br>PRÓ-REITORIA DE EXTENSÃO (PROEX)<br>(11.00.49)<br>PRÓ-REITORIA DE PLANEJAMENTO<br>(PROPLAN) (11.00.61)<br>PRA - SEÇÃO DE COMPRAS<br>(11.00.47.01)<br>PRO-REITORIA DE EXTENSÃO (PROEX)<br>(11.00.49)<br>PRÓ-REITORIA DE EXTENSÃO (PROEX)<br>(11.00.49)                                                                                                    | Valor (R\$)<br>1.275,00 🔣 <<br>1.137,88 🕰 <<br>289,50 🕵 <<br>466,50 🕰 <                                                                                                    |  |  |
| Númerc<br>Será ger<br>2<br>2<br>2<br>2<br>2<br>2<br>2<br>2<br>2<br>2<br>2<br>2<br>2<br>3                          | ro/Ano<br>erado automaticar<br>296/2021 3011<br>304/2021 5208<br>251/2021 3011<br>297/2021 3019<br>298/2021 3022<br>303/2021 3036                                   |                                                                                                 | Requisição e: In<br>ens Inseridos Grup<br>0 Será<br>5 Data<br>DA 26/02/202<br>DA 28/02/202<br>DA 26/02/202<br>DA 26/02/202<br>DA 26/02/202                                                                                                    | em já inserido <b>?</b> : Sug<br>Nova Requisição de<br>to de Material<br>definido após inserção dos i<br><b>REQUISIÇÕES ENCONTR</b><br>USUÁTIO<br>1 JOSE OLIVEIRA DE<br>AMORIM<br>1 MOEMA NARA MIRANDA<br>VIANA<br>1 LILIAN DIAS NICACIO<br>CRUZ DO EGITO<br>1 JOSE OLIVEIRA DE<br>AMORIM<br>1 JOSE OLIVEIRA DE<br>AMORIM<br>1 MOEMA NARA MIRANDA                                                                                                    | estão ♥: Expandir Itens ♦: Ocu<br>MATERIAL<br>tens.<br>ADAS (30)<br>Unidade Req.<br>PRÓ-REITORIA DE EXTENSÃO (PROEX)<br>(11.00.49)<br>PRA - SEÇÃO DE COMPRAS<br>(11.00.47.01)<br>PRA - SEÇÃO DE COMPRAS<br>(11.00.47.01)<br>PRO-REITORIA DE EXTENSÃO (PROEX)<br>(11.00.49)<br>PRÓ-REITORIA DE EXTENSÃO (PROEX)<br>(11.00.49)<br>PRÁ-REITORIA DE PLANEJAMENTO<br>(PROPENIONI (11.00.49)                                                                                                    | Valor (R\$)<br>1.275,00 ()<br>1.137,88 ()<br>289,50 ()<br>466,50 ()<br>191,00 ()<br>4                                                                                                    |  |  |
| Númerc<br>Será ger<br>2<br>2<br>3<br>2<br>2<br>2<br>2<br>2<br>2<br>2<br>3<br>3<br>3<br>3<br>3<br>3<br>3           | ro/Ano<br>erado automaticar<br>296/2021 3011<br>304/2021 5208<br>251/2021 3011<br>297/2021 3019<br>296/2021 3022<br>303/2021 3036<br>302/2021 3022                  |                                                                                                 | Requisição         : In           Ins Inseridos Grupo         0 Será           Ins Inseridos Grupo         0 Será           Ins Inseridos Grupo         0 Será           Ins Inseridos Grupo         0 Será           Ins Inseridos Grupo         0 Será           Inseridos Grupo         0 Será           Inseridos Grupo         0 Será           Inseridos Grupo         26/02/202           Inseridos Grupo         26/02/202           Inseridos Grupo         26/02/202           Inseridos Grupo         28/02/202           Inseridos Grupo         28/02/202           Inseridos Grupo         28/02/202                                                                                                    | em já inserido ?: Sug<br>Nova Requisição de<br>to de Material<br>definido após inserção dos i<br>REQUISIÇÕES ENCONTR<br>USOSE OLIVEIRA DE<br>AMORIM<br>1 DOSE OLIVEIRA DE<br>AMORIM<br>1 LILIAN DIAS NICACIO<br>CRUZ DO EGITO<br>1 JOSE OLIVEIRA DE<br>AMORIM<br>1 JOSE OLIVEIRA DE<br>AMORIM<br>1 JOSE OLIVEIRA DE<br>AMORIM<br>1 JOSE OLIVEIRA DE<br>AMORIM<br>1 MOEMA NARA MIRANDA<br>VIANA<br>1 MOEMA NARA MIRANDA<br>VIANA                                                                                                    | estão ♥: Expandir Itens ♦: Ocu<br>MATERIAL<br>tens.<br>ADAS (30)<br>Unidade Req.<br>PRÓ-REITORIA DE EXTENSÃO (PROEX)<br>(11.00.49)<br>PRÓ-REITORIA DE PLANEJAMENTO<br>(PROPLAN) (11.00.61)<br>PRA - SEÇÃO DE COMPRAS<br>(11.00.47.01)<br>PRA - SEÇÃO DE COMPRAS<br>(11.00.49)<br>PRÓ-REITORIA DE EXTENSÃO (PROEX)<br>(11.00.49)<br>PRÓ-REITORIA DE ELANEJAMENTO<br>(PROPLAN) (11.00.61)<br>PRÓ-REITORIA DE PLANEJAMENTO<br>(PROPLAN) (11.00.61)                                                                                                    | Iltar Itens<br>Valor (R\$)<br>1.275,00<br>1.137,88<br>289,50<br>289,50<br>466,50<br>191,00<br>72,20<br>3 4 4 4 4 4 4 4 4 4 4 4 4 4 4 4 4 4 4 4                                                                                                    |  |  |
| Númerc<br>Será ger<br>2<br>2<br>3<br>2<br>2<br>2<br>2<br>2<br>3<br>3<br>3<br>3<br>3<br>2<br>2<br>2<br>2<br>2<br>2 | ro/Ano<br>erado automaticar<br>296/2021 3011<br>304/2021 5208<br>251/2021 3011<br>297/2021 3019<br>298/2021 3022<br>303/2021 3036<br>302/2021 3022<br>252/2021 3019 | D de Mat. Statu<br>Envira<br>Envira<br>Envira<br>Envira<br>Envira<br>Envira<br>Envira<br>Envira | Requisição         : In           Ins Inseridos         Grup           0         Será           S         Data           DA         26/02/202           DA         26/02/202           DA         28/02/202           DA         28/02/202           DA         19/02/202 | em já inserido <b>?</b> : Sug<br>Nova Requisição pe<br>to de Material<br>definido após inserção dos i<br><b>REQUISIÇÕES ENCONTR</b><br>USUÁRIO<br>JOSE OLIVEIRA DE<br>AMORIM<br>MOEMA NARA MIRANDA<br>VIANA<br>I JOSE OLIVEIRA DE<br>AMORIM<br>JOSE OLIVEIRA DE<br>AMORIM<br>JOSE OLIVEIRA DE<br>AMORIM<br>MOEMA NARA MIRANDA<br>VIANA<br>MOEMA NARA MIRANDA<br>VIANA<br>MOEMA NARA MIRANDA<br>VIANA<br>LILIAN DIAS NICACIO<br>CRUZ DO EGITO                                                                                                    | estão ♥: Expandir Itens ♦: Ocu<br>MATERIAL<br>tens.<br>ADAS (30)<br>Unidade Req.<br>PRÓ-REITORIA DE EXTENSÃO (PROEX)<br>(11.00.49)<br>PRÓ-REITORIA DE PLANEJAMENTO<br>(PROPLAN) (11.00.61)<br>PRO-REITORIA DE EXTENSÃO (PROEX)<br>(11.00.49)<br>PRÓ-REITORIA DE EXTENSÃO (PROEX)<br>(11.00.49)<br>PRÓ-REITORIA DE PLANEJAMENTO<br>(PROPLAN) (11.00.61)<br>PRÓ-REITORIA DE PLANEJAMENTO<br>(PROPLAN) (11.00.61)<br>PRÓ-REITORIA DE PLANEJAMENTO<br>(PROPLAN) (11.00.61)<br>PRA - SEÇÃO DE COMPRAS<br>(11.00.47.01)                                                                                                    | litar Itens<br>Valor (R\$)<br>1.275,00  ↓<br>1.137,88  ↓<br>289,50  ↓<br>466,50  ↓<br>191,00  ↓<br>72,20  ↓<br>5,79  ↓                                                                                                    |  |  |
| Número<br>Será ger<br>2<br>2<br>2<br>2<br>2<br>2<br>2<br>2<br>2<br>3<br>3<br>3<br>2<br>2<br>2<br>2<br>2<br>2<br>2 | ro/Ano<br>erado automaticar<br>296/2021 3011<br>304/2021 5208<br>251/2021 3011<br>297/2021 3019<br>296/2021 3022<br>303/2021 3036<br>302/2021 3019<br>292/2021 3019 |                                                                                                 | Requisição e: In<br>Inseridos Grup<br>0 Será<br>5 Data<br>DA 26/02/202<br>DA 28/02/202<br>DA 26/02/202<br>DA 26/02/202<br>DA 28/02/202<br>DA 28/02/202<br>DA 28/02/202<br>DA 28/02/202<br>DA 28/02/202<br>DA 28/02/202<br>DA 26/02/202<br>DA 26/02/202                                                                                                    | em já inserido <b>?</b> : Sug<br>Nova Requisição de<br>to de Material<br>definido após inserção dos i<br><b>REQUISIÇÕES ENCONTR</b><br><b>USUÁTIO</b><br>1 JOSE OLIVEIRA DE<br>AMORIM<br>1 MOEMA NARA MIRANDA<br>VIANA<br>1 LILIAN DIAS NICACIO<br>CRUZ DO EGITO<br>1 MOEMA NARA MIRANDA<br>VIANA<br>1 MOEMA NARA MIRANDA<br>VIANA<br>1 MOEMA NARA MIRANDA<br>VIANA<br>1 MOEMA NARA MIRANDA<br>VIANA<br>1 MOEMA NARA MIRANDA<br>VIANA<br>1 MOEMA NARA MIRANDA<br>VIANA<br>1 MOEMA NARA MIRANDA<br>VIANA<br>1 MOEMA NARA MIRANDA<br>VIANA<br>1 MOEMA NARA MIRANDA<br>VIANA<br>1 MOEMA NARA MIRANDA<br>VIANA<br>1 MOEMA NARA MIRANDA<br>VIANA | Estão         Image: Expandir Itens         Image: Ocu           MATERIAL         Image: Ocu         Image: Ocu           MATERIAL         Image: Ocu         Image: Ocu           Inidade Req.         PRÓ-REITORIA DE EXTENSÃO (PROEX)<br>(11.00.49)         Image: Ocu           PRA - SEÇÃO DE COMPRAS<br>(11.00.47.01)         Image: Ocu         Image: Ocu           PRO-REITORIA DE EXTENSÃO (PROEX)<br>(11.00.49)         Image: Ocu         Image: Ocu           PRÓ-REITORIA DE EXTENSÃO (PROEX)<br>(11.00.49)         PRÓ-REITORIA DE EXTENSÃO (PROEX)<br>(11.00.49)         Image: Ocu           PRÓ-REITORIA DE PLANEJAMENTO<br>(PROPLAN) (11.00.61)         PRA - SEÇÃO DE COMPRAS<br>(11.00.47.01)         Image: Ocu           PRA - SEÇÃO DE COMPRAS<br>(11.00.47.01)         Image: Ocu         Image: Ocu         Image: Ocu           PRA - SEÇÃO DE COMPRAS<br>(11.00.47.01)         Image: Ocu         Image: Ocu         Image: Ocu | Valor (R\$)<br>1.275,00 ()<br>1.275,00 ()<br>1.137,88 ()<br>289,50 ()<br>466,50 ()<br>191,00 ()<br>72,20 ()<br>5,79 ()<br>4.623,00 ()<br>4.623,000 ()<br>4.623,000 ()<br>4.623,000 ()<br>4.623,000 ()<br>4.623,000 ()<br>4 |  |  |

### 5. Incluindo itens na Requisição IRP

- Ao clicar no ícone são exibidos os itens para cadastro da requisição.
- Importante observar que os itens são reunidos por grupo de material.
- Para incluir os materiais na requisição deve marcar os itens e clicar em Adicionar Itens Selecionados na Requisição.

| 71 |            |                 |                                                                     | Re                                                       | QUISIÇÕES ENCONTRA                   | DAS (30)                                                 |                             |             |             |          |
|----|------------|-----------------|---------------------------------------------------------------------|----------------------------------------------------------|--------------------------------------|----------------------------------------------------------|-----------------------------|-------------|-------------|----------|
|    | Requisição | Grupo de Mat.   | Status                                                              | Data                                                     | Usuário                              | Unidade Req.                                             |                             |             | Valor (R\$) |          |
|    | 296/2021   | 3011            | ENVIADA                                                             | 26/02/2021                                               | JOSE OLIVEIRA DE<br>AMORIM           | PRÓ-REITORIA DE E<br>(11.00.49)                          | XTENSÃO (PROEX)             |             | 1.275,00    | 🖾 🔸      |
|    | 304/2021   | 5208            | ENVIADA                                                             | 28/02/2021                                               | MOEMA NARA MIRANDA<br>VIANA          | PRÓ-REITORIA DE P<br>(PROPLAN) (11.00.6                  | LANEJAMENTO<br>1)           |             | 1.137,88    | 🖾 🔸      |
|    | 251/2021   | 3011            | ENVIADA                                                             | 19/02/2021                                               | LILIAN DIAS NICACIO<br>CRUZ DO EGITO | PRA - SEÇÃO DE CO<br>(11.00.47.01)                       | MPRAS                       |             | 10,34       | 🖾 🔶      |
|    | Ite        | m Código        | Denominação                                                         |                                                          | Proc. Compra                         | Qtd. Sol.                                                | Qtd. Req.                   | Valor (R\$) | Total (R\$) |          |
|    |            | 1 3011000008831 | ÁLCOOL ETÍLICO<br>HIDRATADO, TE<br>70%_(70°GL), A<br>LÍQUIDO, FRASO | D, TIPO<br>OR ALCOÓLICO<br>APRESENTAÇÃO<br>CO 1000,00 ML | ) -                                  | -                                                        | 1,00                        | 4,25        | 4,25        |          |
|    |            | 2 3011000006824 | PERÓXIDO DE H<br>(ÁGUA OXIGENA<br>VOLUMES. FRAS<br>ML               | IDROGÊNIO<br>ADA), TIPO 10<br>SCO 1000,00                | -                                    | -                                                        | 1,00                        | 6,09        | 6,09        |          |
|    |            |                 |                                                                     |                                                          |                                      |                                                          |                             |             |             |          |
|    | 356/2021 5 | 208             | ENVIADA                                                             | 02/03/2021                                               | RAFAEL DE MELLO<br>GOUVEIA PEIXOTO   | REITORIA (11.00.46                                       | )                           |             | 14.223,50   | 🖾 🤸      |
|    | 280/2021 5 | 208             | ENVIADA                                                             | 23/02/2021                                               | LILIAN DIAS NICACIO<br>CRUZ DO EGITO | PRA - SEÇÃO DE CO<br>(11.00.47.01)                       | MPRAS                       |             | 568,94      | <u>I</u> |
|    | 363/2021 5 | 208             | ENVIADA                                                             | 03/03/2021                                               | VALGUI DA SILVA<br>BARBOSA           | ACE - CGDS - DIVIS<br>E EXPEDIÇÃO DE DO<br>(11.00.46.85) | ÃO DE PROTOCOLO<br>CUMENTOS | D           | 2.275,76    | <u>I</u> |
|    |            | Adicionar       | Itens Selecionad                                                    | dos na Requisiç                                          | ão Desmarcar Todos os                | s Itens Selecionados                                     | Cancelar Cont               | tinuar >>   |             |          |
| l  |            |                 |                                                                     |                                                          |                                      |                                                          |                             |             |             |          |

#### 6. Confirmando a inclusão de itens

- Ao serem adicionados, os itens selecionados passam a exibir o ícone •.
- Itens são reunidos por grupos de material. Assim, apenas itens do mesmo grupo\* podem ser incluídos numa mesma requisição.
- Para solicitar itens de grupos de material diferentes na mesma IRP deverão ser cadastradas requisições diferentes, conforme o caso.
- Após incluir os itens e conferir a requisição, basta clicar no botão Continuar.

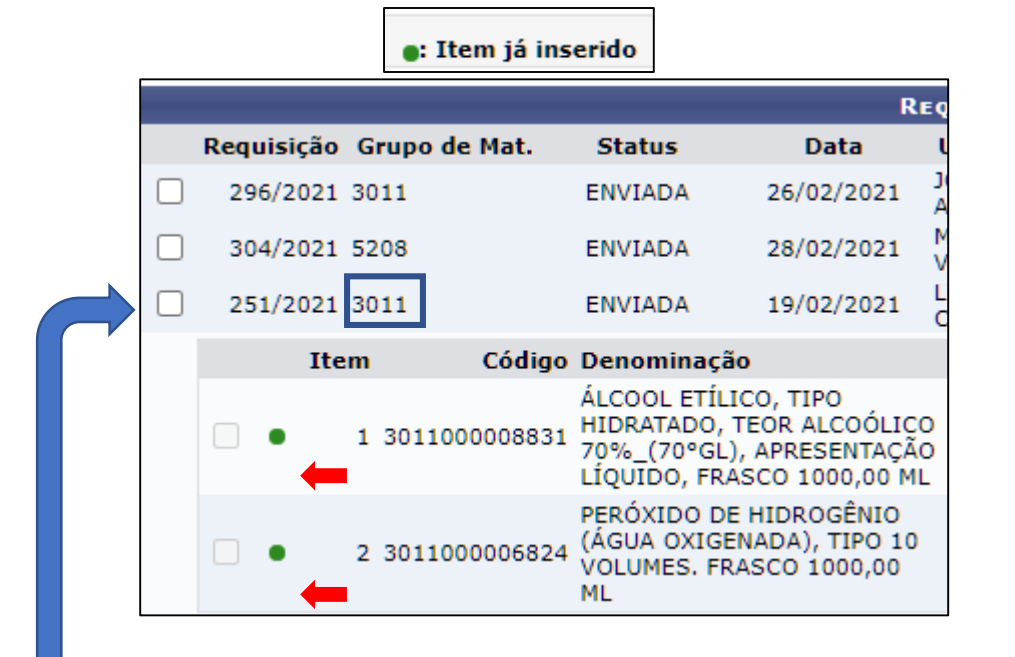

\*No nosso exemplo o grupo de material é o 3011. Essa numeração segue a classificação de elemento e subelemento de despesa, conforme o plano de contas. Os 2 primeiros dígitos (30) indicam que corresponde a materiais de consumo. Por sua vez, os dois últimos (11) sinalizam que trata-se de material químico.

## 7. Gravar e Enviar a Requisição para chefia.

|          |      |                                          |                                                                                                    | DA                                                          | dos da Requisição                            |                              |              |             |             |
|----------|------|------------------------------------------|----------------------------------------------------------------------------------------------------|-------------------------------------------------------------|----------------------------------------------|------------------------------|--------------|-------------|-------------|
|          |      | Núm<br>Intenção A<br>Data de<br>Grupo de | ero/Ano: Será gerad<br>ssociada: 4/2021<br>Tipo: REQUISIÇÂ<br>Cadastro: 03/03/202<br>e Material MATERIAL              | o automaticamente<br>Xo DE MATERIAL PARA P/<br>1<br>QUIMICO | ARTICIPAR DE UM REGI                         | STRO DE PREÇO                | os           |             |             |
|          |      |                                          |                                                                                                    | ITENS INSERIDOS                                             | NA REQUISIÇÃO DE                             | MATERIAL (2                  | )            |             |             |
|          | Item | Código                                   | Denominação                                                                                                    | Proc. Compra                                                | Qtd. Sol.                                    | Qtd. Orig.                   | Qtd. Req.    | Valor (R\$) | Total (R\$) |
| <b>~</b> | 1    | 301100008831                             | ÁLCOOL ETÍLICO,<br>TIPO HIDRATADO,<br>TEOR ALCOÓLICO<br>70%_(70°GL),<br>APRESENTAÇÃO<br>LÍQUIDO, FRASCO<br>1000,00 ML | -                                                           | -                                            | 1,00                         | 2.530,00     | 4,25        | 4,25 😽      |
| ~        | 2    | 3011000006824                            | PERÓXIDO DE<br>HIDROGÊNIO (ÁGUA<br>OXIGENADA), TIPO<br>10 VOLUMES.<br>FRASCO 1000,00 ML                               | -                                                           | -                                            | 1,00                         | 312,00       | 6,09        | 6,09 😽      |
|          |      |                                          | Remove                                                                                                    | r Itens Selecionados da I<br>Gravar Grava                   | Requisição Desmarca<br>ar e Enviar << Voltar | r Todos os Itens<br>Cancelar | Selecionados |             |             |

**Qtd. Req.** – Campo a ser preenchido com a quantidade requisitada do item para compor demanda do Pregão. **Remover Itens Selecionados** – Remover os itens da requisição.

**Gravar** – Apenas Grava a requisição, ficando pendente de envio.

**Gravar e Enviar** – Grava a requisição e envia para autorização da chefia.

- Em seguida, será solicitada a inclusão de quantidades para cada item.
- Considerando a vigência anual dos pregões, recomenda-se que a quantidade deve tomar como parâmetro a necessidade do item durante 1 ano.
- Importante destacar que os números aqui registrados serão incluídos no Pregão como quantidades destinadas para unidade requisitante.

## 8. Requisição concluída

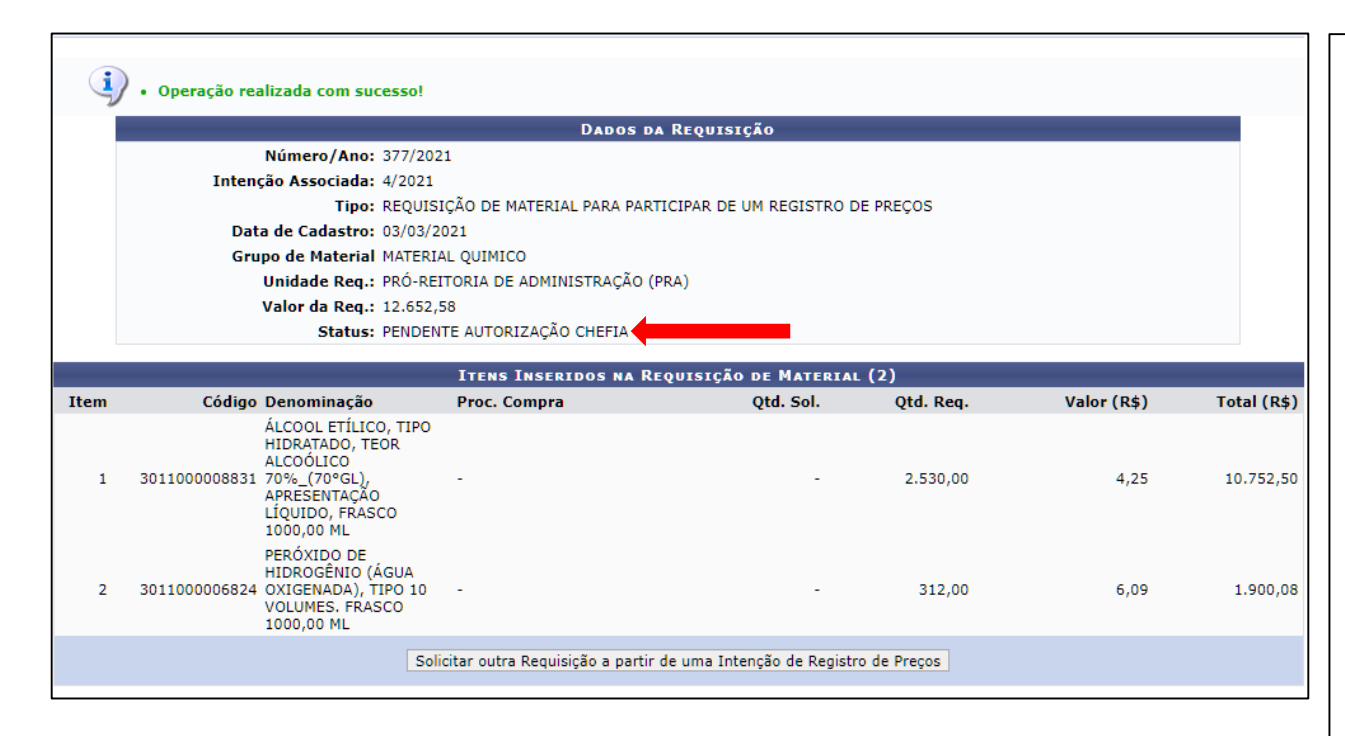

Para a emissão de empenhos, é necessário cadastrar **Requisição de Material em um registro de preços**. Para isso é necessário: 1) o Pregão ter sido finalizado e **homologado**; 2) a **unidade requisitante possuir orçamento disponível** para a emissão do empenho.

- O cadastro foi concluído e a requisição foi enviada para autorização da chefia.
- Importante destacar a necessidade de verificar o status da requisição. Apenas as requisições com status Enviada são incluídas para aquisição.
- Os itens registrados em uma requisição IRP não gerarão a emissão de empenho. Sua finalidade é informar a seção de compras a quantidade necessária dos itens na instituição para realização de pregões.

# 9. Algumas observações

- Paralelamente ao cadastro da requisição IRP, deverá ser encaminhada a justificativa para unidade PRA – Seção de Compras (11.00.47.01) através de ofício eletrônico.
- Os itens registrados na IRP deverão estar incluídos no PAC em execução da unidade e os respectivos números informados na justificativa da IRP.
- Caso os itens não estejam no PAC, a inclusão deverá ser realizada e justificada no sistema PGC e os números dos itens deverão ser informados na justificativa da IRP.
- Para garantir que as requisições sejam incorporadas aos processos de compras é fundamental observar os prazos de cada IRP para cadastro de requisição e envio da justificativa.
- Os quantitativos registrados em IRP deverão levar em consideração o consumo e as necessidades da unidade.
- A cada alteração de status da requisição são encaminhados e-mails automáticos pelo sistema.
- As requisições podem ser consultadas a qualquer tempo na opção: Portal

Administrativo>Requisições>Buscar Requisição.

# PRA – Divisão de Material

dm@pra.ufpb.br

3216-7443